## **GOVERNMENT OF HARYANA**

## **Department of School Education**

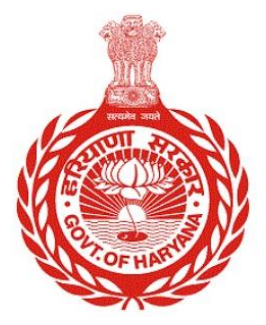

## [Management Information System]

**Introduction**: The Government of Haryana launched the MIS portal under the education sector with the name DSE MIS Haryana. This Portal is introduced for serving all education officers, teachers, and students to access all technology systems. All the stakeholders who belong to the School Education Department such as Students, teachers, and other education department employees have their logins on the MIS portal and they can access all the services related to the Academic and Administrative purposes in the Department.

## **USER MANUAL FOR ADJUST POSTING**

This module will be available in the login id of DEO. User will login to his account and can search for particular employee and shall follow the steps given below to update the Adjust Posting details of an Employee: -

Step 1: - Login: Employee must login to his account on MIS portal and it will redirect to the Oneschool Suite by Clicking on "Update and Verify Profile" tab under Profile Correction. User can follow the following images

| Ge Sc                                                                                                    | overnment of Haryana,<br>chool Management Inforn                                     | nation System                                                      |                                                  |
|----------------------------------------------------------------------------------------------------|--------------------------------------------------------------------------------------|--------------------------------------------------------------------|--------------------------------------------------|
| L User                                                                                                    | Name<br>sword                                                                        |                                                                    |                                                  |
|                                                                                                    | Login                                                                                |                                                                    |                                                  |
| Forgot                                                                                                    | t Password?   Check Comp                                                             | atibility                                                          | _                                                |
| Copyright 201                                                                                                    | 4-15. Department of School Educa<br>All Rights Reserved.                             | ation, Haryana.                                                    |                                                  |
|                                                                                                    |                                                                                      |                                                                    |                                                  |
| Goverment of Haryana<br>Department of School Education                                                                                                    | संक्षम हरियाणा                                                                       |                                                                    |                                                  |
| SAKSHAM HARYANA E                                                                                                    | DUCATION PORTA                                                                       |                                                                    |                                                  |
| MANAGEMENT INFORMATION SYSTEM<br>Reports Officers Administrative Reports My Profil<br>My Applications ~ Manage Organisation Structure<br>Survey on line More | e - Profile Correction Request - Master<br>Err Update and Verify Profile Itent Manag | Definition ~ My Service Record ~<br>gement ~ Transfer Preference ~ | Academic Administration ~<br>User Management ~ D |
|                                                                                                    |                                                                                      |                                                                    |                                                  |
|                                                                                                    | MAN                                                                                  | AGEMENT INFORMATION SYSTE                                          | М                                                |
|                                                                                                    |                                                                                      |                                                                    |                                                  |
|                                                                                                    | Sr.No. Task Name                                                                     | Task Descriptio                                                    | n                                                |
|                                                                                                    | 2 Disciplinary Actions                                                               | Posting against A<br>Disciplinary Action                           | pponument -> individual                          |
|                                                                                                    |                                                                                      | . ,                                                                |                                                  |

Step 2: - Navigate to Adjust Posting: After successful login on Oneschool Suite, user will navigate "Adjust Posting" tab available on the left side panel

| MIS - Employee C Change Password           | ۵                                          |
|--------------------------------------------|--------------------------------------------|
| SP Welcome back, G G G<br>Print Logout     | Adjust Posting                             |
| ■ Preference Logs                          | Search Employee Enter Employee code Search |
| ⑦ Transport Facility                       |                                            |
| Appointment Category                       |                                            |
| Adjust Posting                             | Search employee to view details            |
| Leaves Record                              |                                            |
| 2 Initial Appointment                      |                                            |
| <ul> <li>Deputation Preferences</li> </ul> |                                            |

Step 3: - **Search for Employee**: User shall search for the employee entering the Employee ID titled as "**Adjust Posting**". All employee details will be visible to the concerned authority

| MIS - Employee Change Password             | ۵                                                                                                    |                                                                                            |                                                                                     |                                                                                                    |                                        |                                                                                       |   |
|--------------------------------------------|----------------------------------------------------------------------------------------------------|--------------------------------------------------------------------------------------------|-------------------------------------------------------------------------------------|----------------------------------------------------------------------------------------------------|----------------------------------------|---------------------------------------------------------------------------------------|---|
| SP Welcome back, O CP                      | Adjust Posting                                                                                                    |                                                                                            |                                                                                     |                                                                                                    |                                        |                                                                                       |   |
| Preference Logs                            | Search Employee                                                                                                    |                                                                                            | Search                                                                              | Reset                                                                                                    |                                        |                                                                                       |   |
|                                            |                                                                                                    |                                                                                            |                                                                                     |                                                                                                    |                                        |                                                                                       |   |
| <ul> <li>Appointment Category</li> </ul>   | Employee Details                                                                                                    |                                                                                            |                                                                                     |                                                                                                    |                                        |                                                                                       |   |
| Adjust Posting                             |                                                                                                    |                                                                                            | Date of<br>Retiren                                                                  | f Birth<br>nent Date                                                                                                    | Oct 28th 2031                          |                                                                                       |   |
| E Leaves Record                            | Employee Code:                                                                                                    |                                                                                            | Supera                                                                              | nnuation Date                                                                                                    | Oct 31st 2031                          |                                                                                       |   |
| 名 Initial Appointment                      | Current Appointment Details                                                                                                    |                                                                                            |                                                                                     |                                                                                                    |                                        |                                                                                       |   |
| <ul> <li>Deputation Preferences</li> </ul> |                                                                                                    |                                                                                            |                                                                                     |                                                                                                    |                                        |                                                                                       |   |
| O Block Choice Preferences                 | Date of Appointment         Cadre           Jan 13th 2014         Class                                                                                                    | s II- Educationist                                                                         | Job Post<br>PGT/Le                                                                  | Subject<br>ecturer (Hindi)                                                                                                    | Allocated D                            | listrict                                                                              |   |
| ⊘ Guest Teachers                           | Appointment Order Number Appo<br>6/4-2013-HRL(4)HINDI Subs                                                                                                    | intment Type Recruitm<br>tantive Direct                                                    | nent Mode                                                                           | ls subsequent<br>appointment<br>No                                                                                                    | • Add Ad                               | just Posting                                                                          |   |
|                                            | Name of School / Office, District (                                                                                                    |                                                                                            |                                                                                     |                                                                                                    |                                        |                                                                                       |   |
|                                            | School / Office Code ), [Zone]                                                                                                    | Posting/Transfer<br>Order Number                                                           | Order<br>Date                                                                       | Joining Relie<br>Date g Da                                                                                                    | evin Reason for<br>ate Leaving         | Reason of<br>Posting                                                                  |   |
|                                            | School / Office Code ), [Zone]<br>Government Senior Secondary School<br>Uttawar, Palwal. (1001), Zone 6                                                                                                    | Posting/Transfer<br>Order Number<br>12345                                                  | Order<br>Date<br>May 1st<br>2023                                                    | Joining Relie<br>Date g Da<br>NA NA                                                                                                    | evin Reason for<br>ate Leaving         | Reason of<br>Posting<br>Subsequen<br>t Posting                                        | ۲ |
|                                            | School / Office Code ), [Zone]         Government Senior Secondary School         Uttawar, Palwal, (1001), Zone 6         Government Senior SecondarySchool         Khatauli, Panchkula, (3781), Zone 5                                                                                              | Posting/Transfer<br>Order Number<br>12345<br>2/1-2019-PGT-I<br>(Current)                   | Order<br>DateMay 1st<br>2023Aug<br>22nd<br>2019                                     | Joining Reli<br>Date g Da<br>NA NA<br>Aug<br>22nd NA<br>2019                                                                                   | A Reason for Leaving                   | Reason of<br>Posting<br>Subsequen<br>t Posting<br>General<br>Transfers                | 0 |
|                                            | School / Office Code ), [Zone]         Government Senior Secondary School         Uttawar, Palwal. (1001), Zone 6         Government Senior SecondarySchool         Khatauli, Panchkula. (3781), Zone 5         Government Senior Secondary School         Rampur Thadeon, Panchkula. (3733), Zone 7 | Posting/Transfer<br>Order Number<br>12345<br>2/1-2019-PGT-I<br>(Current)<br>E-1/14/5322-26 | Order<br>Date       May 1st<br>2023       Aug<br>22nd<br>2019       Mar 6th<br>2014 | Joining Relia<br>Date g Date<br>NA NA<br>Aug<br>22nd NA<br>2019 NA<br>2014 Aug<br>22nc<br>22nc<br>22nc<br>22nc<br>22nc<br>22nc<br>22nc<br>22n  | A Transferred                          | Reason of<br>Posting       Subsequen<br>t Posting       General<br>Transfers       NA | 0 |
|                                            | School / Office Code ), [Zone]<br>Government Senior Secondary School<br>Uttawar, Palwal, (1001), Zone 6<br>Government Senior SecondarySchool<br>Khatauli, Panchkula, (3781), Zone 5<br>Government Senior Secondary School<br>Rampur Thadeon, Panchkula, (3733), Zone 7                               | Posting/Transfer<br>Order Number<br>12345<br>2/1-2019-PGT-I<br>(Current)<br>E-1/14/5322-26 | Order       Date                                                                    | Joining Relia<br>Date g Date<br>NA NA<br>Aug<br>22nd NA<br>2019 NA<br>2019 Aug<br>22nd Aug<br>22nd 22nd<br>2019 22nd<br>2019 22nd<br>2019 22nd | evin Reason for<br>Leaving<br>NA<br>NA | Reason of<br>Posting<br>Subsequen<br>t Posting<br>General<br>Transfers<br>NA          | 0 |

Step 4: - Add Adjust Posting Details - After the employee details are visible, the user will click on the "Add Adjust Posting" option. The user will then search for the desired school/office for the employee's posting and provide the necessary details.

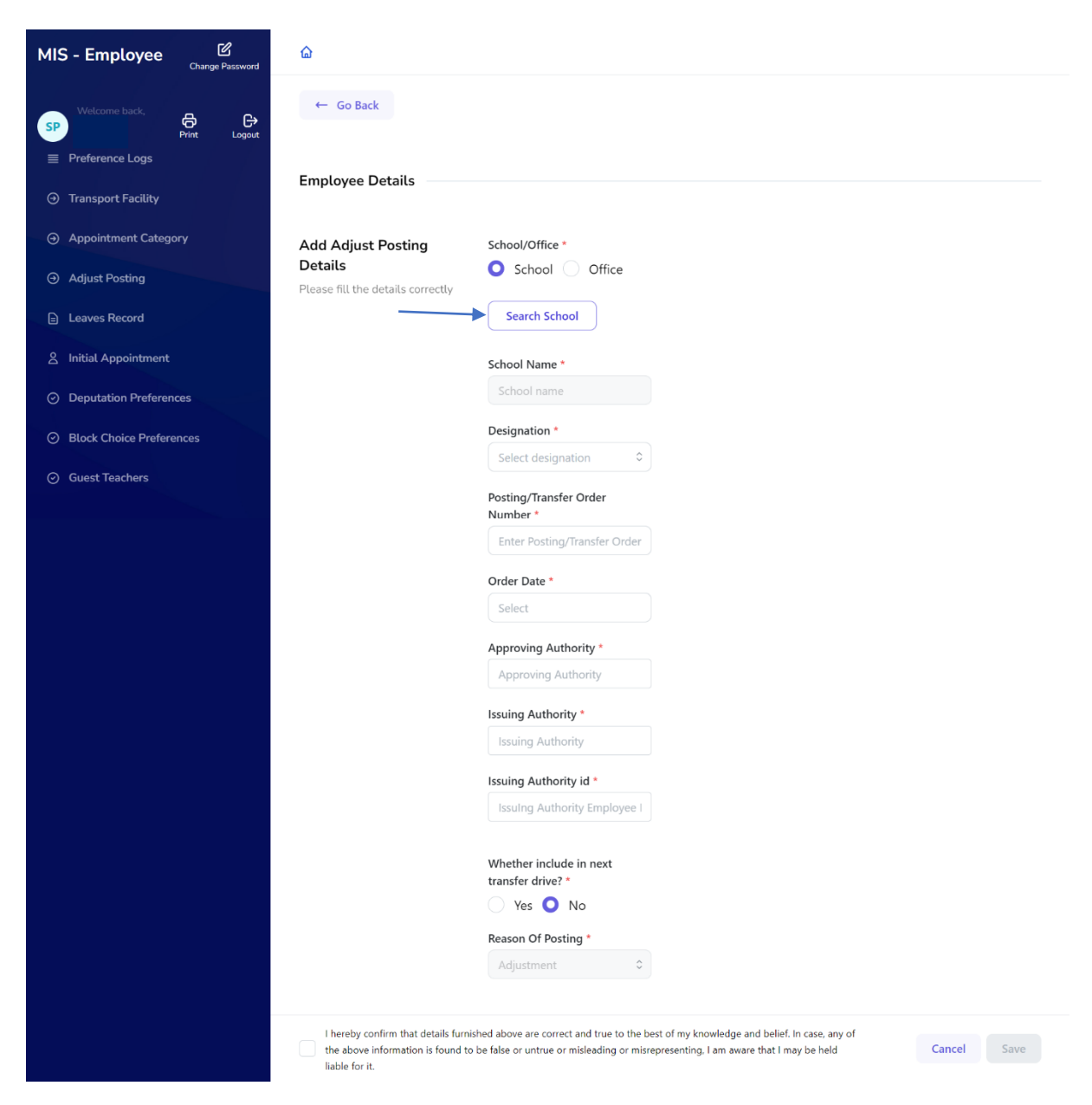

Step 5: - **Save All Details** - Once all the required details have been filled in, the user must click on the "**Save**" button to save the information